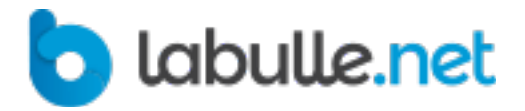

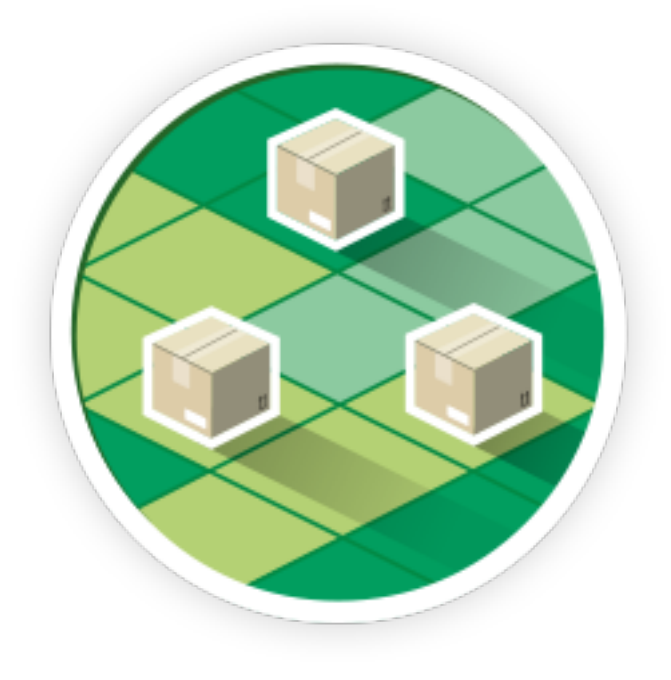

## myOwnDeliveries PRO Documentation d'utilisation

| Installation du module           | 4  |
|----------------------------------|----|
| Téléchargement                   | 4  |
| Installation                     | 4  |
| Enregistrement                   | 5  |
| Clé Google Map                   | 5  |
| Mise à jour                      | 6  |
| Fonctionnement sur le Front      | 7  |
| Inscription                      | 7  |
| Addresse                         | 8  |
| Commande                         | 9  |
| Sélection                        | 10 |
| Widget                           | 11 |
| Confirmation                     | 11 |
| Configuration du module          | 14 |
| Transporteur                     | 14 |
| Réservation                      | 17 |
| Secteurs                         | 20 |
| Secteur                          | 22 |
| Occupation des créneaux horaires | 23 |
| Disponibilités                   | 25 |
| Configuration                    | 26 |
| Administration des réservations  | 29 |
| Planning d'administration        | 29 |
| Organiser les livraisons         | 31 |
| Personnalisation                 | 33 |
| Traductions                      | 33 |
| Templates                        | 33 |
| Classes                          | 34 |

## Installation du module

L'installation du module est simple, elle consiste à télécharger et à envoyer le zip du module contenant tous les fichiers.

## Téléchargement

### Télécharger

Pour télécharger le module, connectez-vous à la place de marché où vous avez procédé à l'achat

- Prestashop Addons
- Si vous avez commandé sur Prestashop Addons connectez-vous sur http://addons.prestashop.com/ puis dans la rubrique téléchargements. Pour avoir une version plus fréquente vous pouvez vous rendre sur la page http://labulle.fr/clients-addons/ et renseignez vos informations de commande.
- laBulle
- Si vous avez commandé sur laBulle.net connectez-vous sur http:// labulle.fr/mon-compte/, repérez le module et cliquez sur le bouton 'téléchargement' un ? vous indiquera éventuellement les changements effectués.

#### Version

Pour la version 1.4 de Prestashop seule la version 2.x du module est utilisable, la version 3 est compatible avec PS 1.5 à 1.6.

## Installation

#### **Pre-requis**

Pour fonctionner correctement certains fichiers doivent être copiés dans le répertoire « override » de Prestashop. Pour cela il faut ajouter les droits en écriture pour « tout le monde » sur ce dossier avec votre client FTP ou en tapant la commande suivante depuis le répertoire Prestashop en SSH : "chmod 777 -r override".

### Envoyer

Pour télécharger le module sur votre boutique Prestashop Addons il existe deux méthodes :

- admin
- via la gestion des modules en back-office : Sélectionnez juste le fichier .zip qui a été mis à votre disposition.
- ftp

• Via un client FTP : Décompressez le module et déposez le dossier « myOwnDeliveries » dans le dossier /modules/ du dossier Pretashop sur votre serveur web.

### Installer

Cliquez ensuite simplement sur le bouton Installer depuis la liste des modules.

## Enregistrement

Pour activer le module l'enregistrement d'une clé de licence est nécessaire, sans cela la partie front-office est désactivée.

Pour obtenir la clé connectez-vous sur votre compte www.labulle.net afin de générer celle-ci pour votre nom de domaine. Si vous de disposez pas encore d'un compte remplissez le formulaire à l'adresse http://labulle.fr/clients-addons/ à l'aide de votre facture Prestashop Addons.

#### En local

Si vous êtes sur un serveur de test qui tourne en local (IP en 192.169.0.X ou en 127.0.0.1, hôte en localhost) alors il n'est pas nécessaire d'indiquer une clé pour que le front office s'affiche.

#### Test

Il vous sera possible de modifier votre clé de license seulement si cette dernière contient "test." sinon il vous faudra nous indiquer votre nom de domaine pour que l'on vous génère une autre clé de licence par email.

## Clé Google Map

Pour afficher la carte géographique une clé est nécessaire pour l'utilisation de l'API Google

Suivez ces étapes pour obtenir une clé :

- 1 Allez à la Google API Console.
- 2 Créez ou sélectionnez un projet.
- 3 Cliquez sur 'Activez les API et Services' en haut à gauche et sélectionnez la Maps Javascript API.
- 4 Si vous avez coché la vérification d'adresse cochez également la Geocoding API
- 5 Si vous compter utiliser l'application mobile cochez également la Distance Matrix API et Directions API

6 Allez à Credentials pour obtenir une clé de navigateur (et définir les informations d'identification de l'API).

## Mise à jour

Pour obtenir les dernières mises à jour connectez vous à votre compte sur labulle.net.

### **Pre-requis**

Avant de mettre à jour le module il est fortement conseiller de faire une sauvegarde de la base de donnée et des fichiers.

Pensez en particulier à sauvegarder vos templates modifiés ou à les déplacer dans le dossier /themes//modules/myowndeliveries/templates/ Pour mettre à jour le module :

- 1 envoyez la dernière version depuis l'ajout de module dans le backoffice sans desinstaller l'ancien module.
- 2 vérifiez ensuite dans la configuration du module qu'aucune mise à jour n'est à confirmer
- 3 effacez le cache si vous êtes sur Prestashop 1.4 ou inférieur

## **Fonctionnement sur le Front**

Cette partite décrit le processus de commande avec réservation et notamment le fonctionnement du planning.

## Inscription

Ce chapitre explique comment le module agit sur l'inscription.

| Code postal "                               |                                                    |               |
|---------------------------------------------|----------------------------------------------------|---------------|
| 31400                                       |                                                    |               |
| Ville *                                     |                                                    |               |
| Toulouse                                    |                                                    |               |
| Pays '                                      |                                                    |               |
| France                                      | w                                                  |               |
| Informations supplémentaires                |                                                    |               |
|                                             |                                                    |               |
|                                             |                                                    |               |
| Téléphone fixe                              | ro de telephone                                    |               |
|                                             |                                                    |               |
| Téléphone mobile *                          |                                                    |               |
|                                             |                                                    |               |
| Donnez un titre à cette adresse pour la r   | retrouver plus facilement                          |               |
| Mon adresse                                 |                                                    |               |
| INFORMATION LIVRAISON                       |                                                    |               |
| Nous pouvone vous livrer, votre code pos    | tal est dans nos secteurs de livraison. (Periph)   |               |
| L'inscription est soumise à validation pour | r les clients en dehors des secteurs de livraison. |               |
| S'inscrire >                                |                                                    | "Champ requis |

l'encart information livraison affiche deux informations

#### Secteur

Le module affiche le secteur correspondant à l'adresse saisie par le client. **Validation** 

Il est indiqué si l'inscription est autorisée, soumise à validation ou interdite

## Addresse

Ce chapitre explique comment le module agit sur les champs.

| Adresse '                     |                                                           |
|-------------------------------|-----------------------------------------------------------|
| 1 Av Aristide Briand          |                                                           |
| Adresse (2)                   |                                                           |
| Code postal *                 |                                                           |
| 31                            | ×                                                         |
| 31000                         |                                                           |
| 31100                         |                                                           |
| 31200                         |                                                           |
| 31300                         |                                                           |
| 31400                         |                                                           |
| 31700                         |                                                           |
| 81800                         | ** Vous devaz enregistrer au moins un numéro de téléphone |
| Téléphone mobile "            |                                                           |
| 30620788051                   |                                                           |
| Informations supplémentain    | s                                                         |
|                               |                                                           |
|                               |                                                           |
| Donnez un titre à cette adres | se pour la retrouver plus faciliement "                   |
| Mon adresse                   |                                                           |
| Environment N                 |                                                           |
| Enregistrer >                 |                                                           |

Le module utilise les champs adresse code postal et ville pour déterminer le secteur de livraison.

Si coché dans la configuration, une liste sera affichée après quelques touches de clavier sur les champs ville et code postal pour suggérer une valeur indiquée dans les secteurs.

Il y a deux champs adresses mais seul le premier est utilisé pour son géocodage si vous avez configuré un rayon de livraison dans les secteurs.

## Commande

Ce chapitre explique comment le module agit sur le process de commande

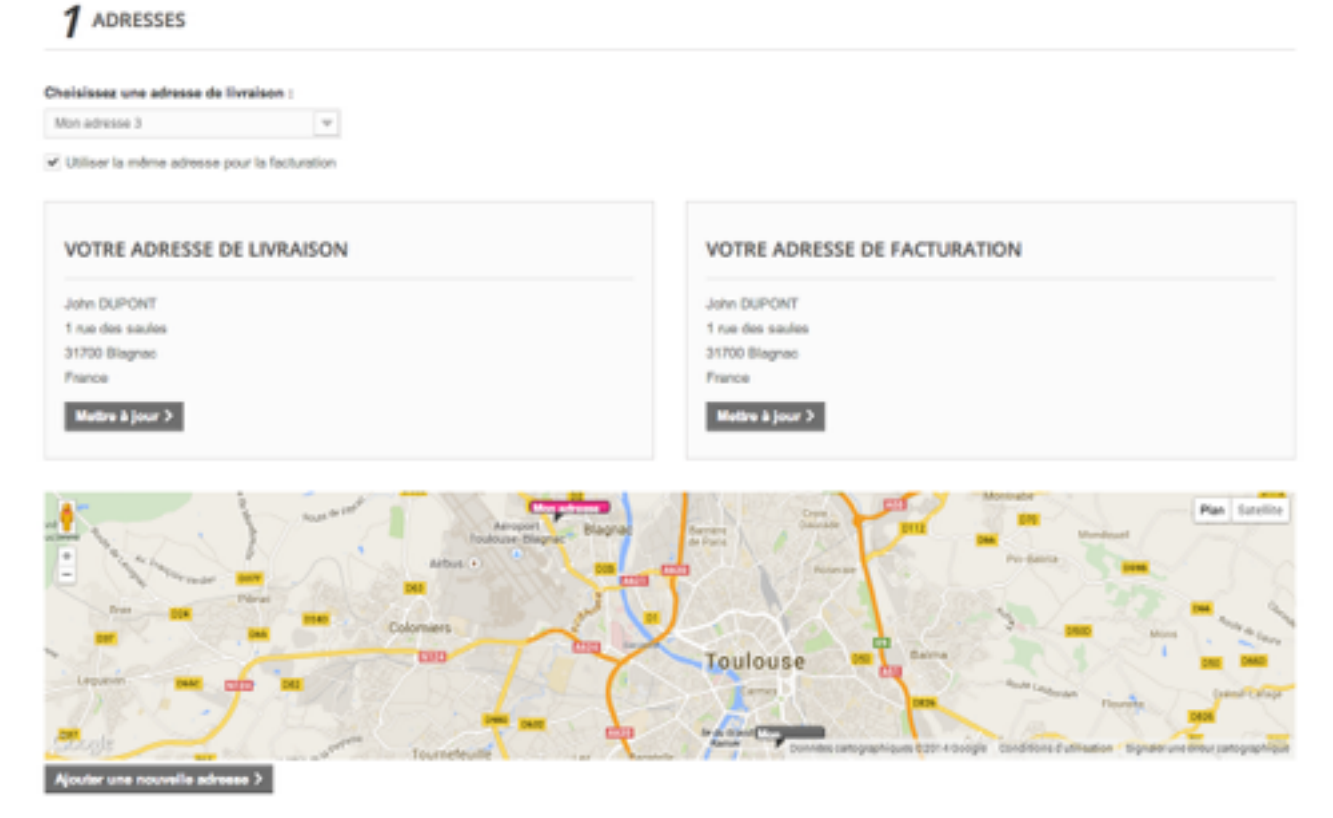

Si coché dans la configuration ou si des rayons de livraison sont configurés dans les secteurs alors une carte est affichée pour présenter la localisation des adresses.

Si l'adresse sélectionnée n'est pas localisée précisément un message est affiché :

#### Approximative

Si la localisation du lieu n'est pas précise, car la zone est trop vaste ou que la rue n'est pas trouvée et que l'option dans la configuration avancée ne l'autorise pas pour éviter les erreurs. Alors le client est invité à corriger son adresse pour continuer, me message suivant est affiché : "L'adresse de livraison est imprécise, veuillez vérifier le nom de la rue"

#### Non trouvée

Si le lieu n'est pas localisé le client est invité à vérifier sa saisie et le message suivant est affiché : "L'adresse de livraison sélectionnée ne peut pas être trouvée, veuillez vérifier le nom de la rue et le code postal"

#### Selection secteur

Si le choix du secteur de livraison est fait par le client c'est ici que l'on retrouve une liste de selection pour le choix du secteur

## Sélection

La réservation s'effectue après la sélection de l'adresse de livraison, lors de l'étape frais de port.

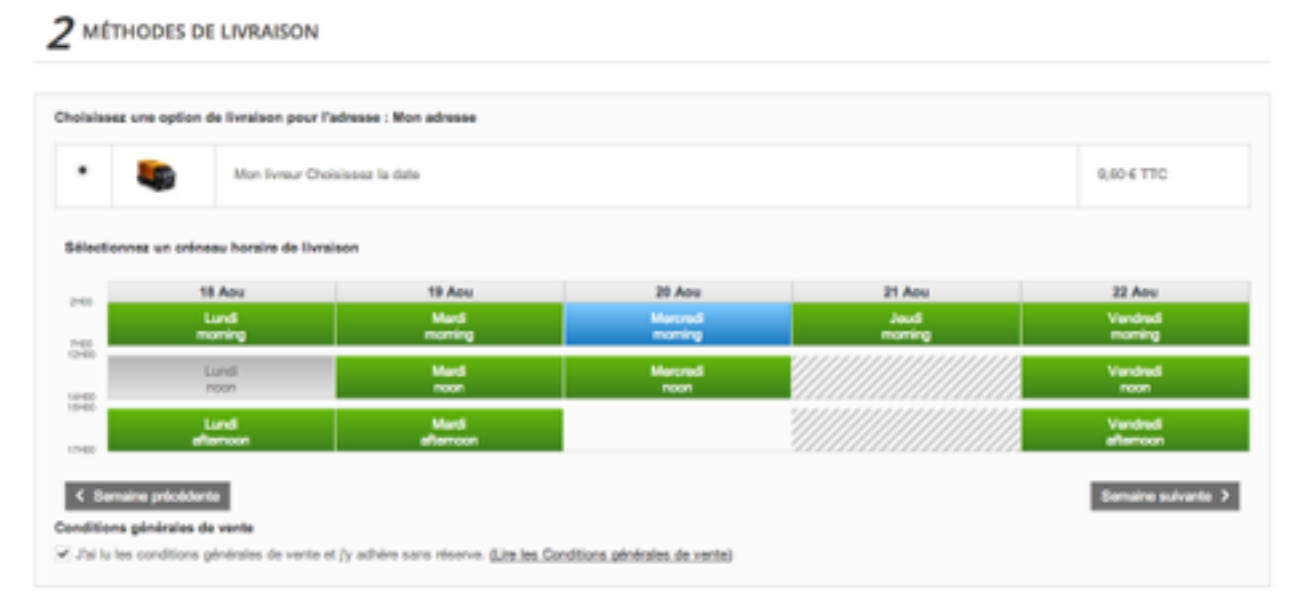

Le module permet au client de réserver un jour et un créneau horaire de livraison lors du choix du transporteur. Si le transporteur sélectionné est associé au module alors il est demandé au client de choisir un jour et un créneau de livraison dans la fenêtre de réservation.

#### Selection

#### Code couleur des périodes

#### Périodes actives

Le planning permet de placer une réservation dans la fenêtre de temps qui a été configurée, en dehors de cette période et sur les créneaux désactivés les cases sont blanches. Dans la mesure du possible ces périodes sont filtrées pour faciliter la navigation.

#### Périodes désactivés

Le planning tient compte des réservations validées pour permettre au client de choisir uniquement une période disponible. Les périodes disponibles sont affichées en vert et les périodes indisponible en gris. **Périodes indisponibles** 

Les indisponibilité sont affichées sur un fond gris hachuré.

#### Périodes réservées

La livraison d'un panier n'est pas prise en compte jusqu'à que le panier soit transformé en commande, dont le statut est de ceux qui valident la réservation, alors la réservation est prise en compte pour les autres clients. Le créneau sera grisé si la somme des quotas des secteurs des livraison enregistrés a atteint le quota du créneau horaire.

## Widget

Le module propose un widget de page d'acceuil.

Le champ code postal est affiché si le widget est en mode recherche dans la configuration sinon la liste des secteurs est affiché. Le widget affiche les disponibilités de pour le secteur sélectionné ou celui qui correspond au code postal

| /RAISON Code po                                            | stal 31400 Vérifier                                        |                          |                                                           |                                                                 |                                                            |                                                               |
|------------------------------------------------------------|------------------------------------------------------------|--------------------------|-----------------------------------------------------------|-----------------------------------------------------------------|------------------------------------------------------------|---------------------------------------------------------------|
|                                                            |                                                            |                          |                                                           |                                                                 |                                                            |                                                               |
| ouvons vous livner, votre cod                              | e postal est dans nos secteurs                             | de livraison. (Toulouse) |                                                           |                                                                 |                                                            |                                                               |
|                                                            |                                                            |                          |                                                           |                                                                 |                                                            |                                                               |
| ison rapide                                                |                                                            |                          | 10-5                                                      |                                                                 |                                                            |                                                               |
| son rapida<br>29 Aou                                       | 30 Aou                                                     | 31 Aou                   | 1 Sep                                                     | 2 Sep                                                           | 3 Sep                                                      | 4 Sep                                                         |
| son rapida<br>29 Aou<br>Lundi<br>1800 - 1815               | 38 Aou<br>Mardi<br>1800 - 1815                             | 31 Aou                   | 1 Sep<br>Javal<br>1800 - 1815                             | 2 Sep<br>Vendredi<br>18400 - 18415                              | 3 Sep<br>Samed<br>1900 - 1915                              | 4 Sep<br>Dimenche<br>1800 - 1815                              |
| 29 Aou<br>Lundi<br>18000 - 1815<br>Lundi<br>18115 - 18100  | 30 Aou<br>Marti<br>19100 - 18115<br>Marti<br>19115 - 18120 | 31 Aou                   | 1 Sep<br>Jaudi<br>19900 - 19915<br>Jaudi<br>19915 - 19930 | 2 540<br>Vendred<br>18100 - 18115<br>Vendred<br>18115 - 18100   | 3 540<br>Samad<br>18500 - 18515<br>Samad<br>1855 - 1850    | 4 Sep<br>Dimenche<br>18h00 - 18h1<br>Dimenche<br>18h15 - 18h3 |
| 29 Aou<br>Lundi<br>19900 - 19h15<br>Lundi<br>19h15 - 19h30 | 38 Aou<br>Mardi<br>19100 - 18115<br>Mardi<br>19115 - 18130 | 31 Aou                   | 1 Sap<br>Jaudi<br>1800 - 18015<br>Jaudi<br>18015 - 18030  | 2 849<br>Vendradi<br>18h00 - 18h15<br>Vendradi<br>18h15 - 18h30 | 3 Step<br>Samed<br>19h00 - 19h15<br>Baned<br>19h15 - 19h30 | 45xp<br>Dimanche<br>19h00 - 19h1<br>Dimanche<br>19h15 - 19h3  |

## Confirmation

Voici les différentes confirmation de livraison.

#### **Compte client**

Le client peut retrouver la date de livraison depuis les détails des commandes du compte client

#### SUIVRE VOTRE COMMANDE PAS À PAS

| Date          | Etwi                                                    |                              |  |  |  |  |  |  |  |
|---------------|---------------------------------------------------------|------------------------------|--|--|--|--|--|--|--|
| 08/08/2016    | En cours de livraison                                   |                              |  |  |  |  |  |  |  |
| 08/08/2016    | Palement accepté                                        |                              |  |  |  |  |  |  |  |
| 26/07/2016    | En attente du palament par chèque                       |                              |  |  |  |  |  |  |  |
|               |                                                         |                              |  |  |  |  |  |  |  |
| ADRESSE       | DE LIVRAISON (DOC)                                      | ADRESSE DE FACTURATION (DOC) |  |  |  |  |  |  |  |
| Patrice FAURS |                                                         | Patrice FALIRE               |  |  |  |  |  |  |  |
| laðule        |                                                         | labute                       |  |  |  |  |  |  |  |
| 1 Av Crampel  |                                                         | 1 Av Crampel                 |  |  |  |  |  |  |  |
| France        | 0                                                       | 31400 toutoute               |  |  |  |  |  |  |  |
| +3362078805   |                                                         | +33620788051                 |  |  |  |  |  |  |  |
| +3362078805   |                                                         | +33620788051                 |  |  |  |  |  |  |  |
|               |                                                         |                              |  |  |  |  |  |  |  |
| ee Livitsisen |                                                         |                              |  |  |  |  |  |  |  |
| Date pour R   | etrait : Vendredi 15 Juillet 2016, entre 18H00 et 18H15 |                              |  |  |  |  |  |  |  |

#### Email

Un objet iCal est attaché à l\email que la plupart des logiciels de messagerie reconnaissent (ici gmail)

| A Bemard          | t@rabulle.net>                                                                                                    | 🔲 14.51 (li y a 1 minute) 🚖 🔸                                                                                        |  |  |  |  |
|-------------------|----------------------------------------------------------------------------------------------------|----------------------------------------------------------------------------------------------------|--|--|--|--|
| and<br>1<br>un pr | livraison myOwnD Test Date ven. 1 aolt 2014 12:00 – 14:00 (CEBT) Lieu Mon advesse 3 (1 place du capitole 31:000 TOULOUSE) Qui myOwnD Test* Ajouter à Dependa .e | Planning<br>ven. 1 eoût 2014<br>Aucun événement précédent<br>12:00 Evraison myOwnD Teat<br>Aucun événement ultérieur |  |  |  |  |
|                   | BONJOUR BERNARD                                                                                                    | MATHIEU,                                                                                                    |  |  |  |  |
|                   | MESSAGE DE MYOWND TEST                                                                                                    |                                                                                                    |  |  |  |  |
|                   | Vous avez reçu un nouveau message de myOwn0 Test con<br>référence CBB/INITLOC.                                                                                  | ncemant la commande ayant pour                                                                                       |  |  |  |  |
|                   | Message : La livraison de votre commande a été replanifiée<br>et 14H00                                                                                          | au Vendredi 1 Aout 2014 entre 12H00                                                                                  |  |  |  |  |
|                   | myOwnD Test propulsé par PrestaShop™                                                                                                    |                                                                                                    |  |  |  |  |
|                   | Tállchanar                                                                                                    |                                                                                                    |  |  |  |  |

Lors du changement de statut d'une commane si son statut correspond à ceux qui valident la livraison alors :

- 1 La date de livraison de la commande est mise à jour avec la date de livraison.
- 2 Un e-mail de confirmation est envoyé avec les détais sur la livraison et un objet iCal pour ajouter la réservation à son logiciel d'agenda.
- 3 Un e-mail de confirmation est envoyé au livreur avec les détails de la commande.

# **Configuration du module**

Pour configurer le module il faut principalement s'occuper des règles de réservation, on peut également ajouter des indisponibilités et des règles de prix pour les cas particuliers.

## Transporteur

Il est indispensable de choisir un transporteur pour que le module s'affiche lors de sa selection.

|              | myOwnl           | Deliveries        | PRO                     | nuns) 📆 Disponibil     | Ne 🕸 Configuration              | Mainistration          | b            | labul             | le.r | 16 |
|--------------|------------------|-------------------|-------------------------|------------------------|---------------------------------|------------------------|--------------|-------------------|------|----|
| s Cure       | REURS            |                   |                         |                        |                                 |                        |              |                   | ۵    | 6  |
| ID           | Nom              | Priorité          | Transporteur            | Sections               | Résentation                     | Créneaux horaires      | Restrictions | Actions           |      |    |
| 2            | Michael          |                   | Mon Inneur              | Grande couronne        | Dépot & retrait<br>Imméditement | @ matin @ Aprem        |              | ₽ Modifier        | ٠    |    |
| 1            | Thomas           | 2                 | Mon Inneur              | Centre ville           | Uvraibon Imméditement           | O matin O mid) O Aprem |              | <b>∦</b> Modifier | ٠    |    |
| ,            | Thomas           | 2                 | Monitoreur              | Centre ville           | Uvraison Imméditement           | (O nult                |              | / Modifier        | •    |    |
| <b>P</b> ARA | MÈTRES TRANSPO   | RTEUR             |                         |                        |                                 |                        |              |                   |      |    |
| Fi.          | usionner les cré | neaux horaires de | rs livreurs disponibles | transporteur           | NON                             |                        |              |                   |      |    |
|              | Garder s         | eulement le tran  | sporteur avec la plus g | rande priorité         | NON                             |                        |              |                   |      |    |
|              |                  |                   | Verifica                | tion catégoria Tous le | s éléments du panier 🔹          |                        |              |                   |      |    |
|              |                  |                   |                         |                        |                                 |                        |              |                   |      |    |

Un livreur est une ressource permettant d'effectuer une livraison, elle peut être une société, camion ou une un personne. Vous pouvez configurer plusieurs livreurs avec des créneaux horaires ou des secteurs particuliers puis les lier avec les transporteurs de Prestashop.

On peut associer plusieurs livreurs à un même transporteur Prestashop. Par contre on ne peut pas associer un livreur à plusieurs transporteurs Prestashop.

Généralement il y a deux cas d'utilisation :

- on associe un transporteur à plusieurs livreurs "physiques" pour gérer un son effectif de livreurs

- on associe à chacun des transporteurs un livreur "logique" différent pour gérer un délai de livraison plus court avec tarif plus élevé, des restrictions en fonction des produits etc..

- Priorité
- Si le module gère des livreurs sur plusieurs transporteurs Prestashop, cochez cette option pour activer seulement le transporteur avec la plus haute priorité et désactiver les autres.

- Fusionner
- Si plusieurs livreurs sont sur le même transporteur, cette option permet de fusionner les créneaux horaires des livreurs disponibles (Dans ce cas, si des livreurs ont les mêmes créneaux horaires, les créneaux horaires du livreurs avec la plus grande priorité seront conservés). Sinon, seul le livreur avec la plus haute priorité sera conservé.

#### Informations

Cette section vous permet de choisir le transporteur et les options de tarif et de réservation

| myOwnDeliv        | veries PRO                                                                  | 🔁 labulle.ne |
|-------------------|-----------------------------------------------------------------------------|--------------|
| W Transporteur    | 🐮 Reservation 🔞 Sectours 🐩 Disponibilities 🔮 Configuration 🗮 Administration | v3.0.7       |
|                   | PROPRIÉTÉS DU LIVIREUR                                                      |              |
| Créneaux Horaines | Nam. Michael                                                                |              |
| Secteurs          | Transporteur PS Mon livrour \$                                              |              |
| Restrictions      | E-mail                                                                      |              |
|                   | Prix du transport Selon le transporteur d                                   |              |
|                   | Délai expédition jours 0                                                    |              |
|                   | DROITS O'ADMINISTRATION                                                     |              |
|                   | Sélectionnez les<br>employés qui peuvent                                    |              |
|                   | pfrer ce livreur                                                            |              |
|                   |                                                                             |              |

- Transporteur
- Cette option lie le système de réservation de myOwnDeliveries avec la fonctionnalité transporteur de Prestashop. Si aucun transporteur n'est sélectionné, le panneau de reservation n'apparaitra pas quand le client sélectionnera un transporteur pendant une commande.
- E-mail
- Indiquez un email valide pour envoyer une notification de la réservation au livreur
- Prix
- Indiquez le module de calcul des frais de livraison : sélectionnez "selon le transporteur" pour laisser le calcul du prix de Prestashop. Sinon sélectionnez selon le poids ou le prix pour indiquer les tarifs de livraison par secteur.
- Reservation
- Indiquez si vous souhaitez que le client sélectionne un ou deux créneaux horaires. Si le client ne sélectionne pas de créneau horaire la livraison sera planifiée le jour même. Vous pouvez modifier les libellés des types de réservations dans les paramètres avancés.
- Planning

- Cette option vous permet de choisir quel type de planning est affiché lors de la sélection d'un créneau horaire lors de la commande.
- Store
- Choisissez un magasin de départ pour le livreur, cette adresse sera utilisée lors de l'edition d'une tournée
- Nom
- Donner un nom au moyen ou à la personne, ce nom n'est pas affiché au client mais seulement dans l'administration des livraisons.
- Délai
- Saisir le délai d'expédition pour l'affichage des réservations par dates d'expédition

### Tarif

Si le tarif est géré par le module cette section vous permet d'indiquer les tarifs par tranche et par secteur

| myOwnDe      | liveries         | G Sectors         | 🕎 Disponibilités |  |      | Administration | labulle.net |
|--------------|------------------|-------------------|------------------|--|------|----------------|-------------|
| Proprietés   | FRAIS PAR POIDS  |                   |                  |  |      |                |             |
| Pro          | Secteur /        | Okg à TOkg        |                  |  | 10kg |                |             |
| Restrictions | Tranche          |                   |                  |  |      |                |             |
|              | Tous             | € 0               |                  |  | ¢    | 0              |             |
|              | Phalsbourg       | € 0.00            |                  |  | ¢    | 0.00           |             |
|              | Toulouse         | € 0.00            |                  |  | ¢    | 10.00          |             |
|              | ramonville       | € 5.00            |                  |  | ¢    | 15.00          |             |
|              | Les prix n'inclu | ent pas les taxes |                  |  |      |                |             |

### Restrictions

Choisissez les restrictions qui s'appliqueront sur le livreur

|         | myOwnDel         | liveries     |              |                      |                   |                | 🔁 labulle.net |
|---------|------------------|--------------|--------------|----------------------|-------------------|----------------|---------------|
| 9       | all Transporteur | Reservation  | <b>0</b> 543 | eurs 😭 Disponbilités | 👸 Configuration 🔒 | Maninistration | v3.2.0        |
| Proprie | rais.            | RESTRICTIONS |              |                      |                   |                |               |
| Prix    |                  |              | Catégorie    | Tous                 | 0                 |                |               |
| Restric | tons             |              | Désactiver   | Tous les-autres      | 8                 |                |               |
|         |                  | ,            | ransporteur  |                      |                   |                |               |

- Catégorie
- Vous pouvez restreindre un livreur à une catégorie de produit. Il suffit qu'un seul des produits du panier du client corresponde à la catégorie sélectionnée pour que le livreur soit disponible.
- Désactiver
- Vous pouvez choisir un transporteur qui sera désactivé si les livraisons sont possibles avec le livreur affecté au module.

#### Créneaux horaires

Configurer les créneaux horaires du livreur

| oprietiks     | 01 | NAUCI   | ONAINS | 5       |                    |           |         |               |      |     |     |    |     |     |          |    |        |
|---------------|----|---------|--------|---------|--------------------|-----------|---------|---------------|------|-----|-----|----|-----|-----|----------|----|--------|
| insau Torains |    | 10 764  |        | Lineur  | Sector             | Debut     | Fin.    | (undi         |      | 50  | -0  | Me | red | )   | with the | 10 | ndredi |
| deuts         |    | 4       | utin   | Michael | Grande<br>couronne | 8400      | 13400   | 0.0           |      | 008 | NON |    | NON |     | NON      |    | - 40   |
| strictions    |    | i ma    | gnana  | Michael | Teus               | 9400      | 13H00   | Dui Dui       | ON . |     | NON |    | NON |     | NON      |    | - 40   |
|               |    | 5 A     | prem   | Michael | Grande<br>couronne | 14400     | 10400   | 0.0           | ON   | 001 | NON | 00 | NON | 0.0 | NON      |    | - 50   |
|               |    | 7 49    | rema   | Michael | 7915               | 10400     | 20400   | 0.0           | 04   |     | NON |    | NON |     | NON      |    | - 50   |
|               |    | nox6.04 | REEN   | nos     |                    |           |         |               |      |     |     |    |     |     |          |    |        |
|               |    |         |        |         | Type de            | nbaancad  | ien [14 | pot & retrait |      |     |     |    |     |     |          |    |        |
|               |    |         |        |         | Délai er           | or ies di | in ja   | 10            |      |     |     |    |     |     |          |    |        |
|               |    |         |        |         | Tune               | da plane  | -       |               |      |     |     |    |     |     |          |    |        |

#### **Secteurs**

Choisissez les secteurs qui relèvent du livreur

|         | myOwnDeli    | ver | ies P  | RC   | )               |                |        |               |                          |          |  |  |
|---------|--------------|-----|--------|------|-----------------|----------------|--------|---------------|--------------------------|----------|--|--|
| 9       | Transporteur | 2   | Reserv | afon | 😔 Sectours 📍    | 🗙 Disponibilit | n (†   | Configuration | Administration           | v3.0.7   |  |  |
| Proprie | nis          | SE  | CTEURS |      |                 |                |        |               |                          |          |  |  |
| Crines  | ux Horaines  |     |        | 1D   | Nom             | Quota          | Villes |               | Codes postaux            | Activé   |  |  |
| Sector  |              | 1   | 0      | 1    | Centre ville    | 1              |        | 31000;        |                          | <b>1</b> |  |  |
| Restric | 6015         |     | ۵      | 2    | Grande courenne | 10             |        | 31100; 312    | 00; 31300; 31400; 31500; | <b>1</b> |  |  |
|         | _            |     |        |      |                 |                |        |               |                          |          |  |  |

## Réservation

Cette section vous permet de gérer les créneaux horaires et la fenêtre de réservation.

| ġ.   |              | involutes<br>tion   | is 7 🖋 conno   | URER     |                 |                        |            |           |                           |          |            |          | on and the second second | 0     |
|------|--------------|---------------------|----------------|----------|-----------------|------------------------|------------|-----------|---------------------------|----------|------------|----------|--------------------------|-------|
| 8    | myOw         | mDeliveria          | 25<br>         | Beclaus) | The post of the |                        | rtyrster 😝 |           |                           |          |            |          | ) labull                 | e.net |
| OREN | AUX HORAIRES | 3                   |                |          |                 |                        |            |           |                           |          |            |          |                          | 00    |
| 10   | Nom          | Sectour             | DADAT          | Fin.     | Queta           | Lundi                  | Mardi      | Mercredi  | jeuti                     | Tendredi | Samedi     | Dimanche | Actions                  |       |
| 5    | matin        | Tous                | 2+00           | 7900     | tire(a)         | 1                      | 1          | 1 an 1    | 1 an 1                    | 14 C     |            | <b>1</b> | # Modifier               | *     |
| 2    | midi         | Tout                | 129400         | 548100   | 10              | $  \omega_{i} \rangle$ | 1          | 1. All 1. | 1 an 1                    | 1        | 14 C       |          | # Modifier               | *     |
| 7    | aprem        | Periph              | 54H00          | 17H00    | 00004           | 1                      | 1          | 14 C      | 1. Contract (1. Contract) | 100      |            |          | # Modifier               | *     |
|      | aprem        | Centre              | 14H00          | 16H00    | mental.         | 1                      | 1          | 14 C      | 1. All 1.                 | 1        | <b>N</b> . | <b>1</b> | # Modifier               | *     |
| 4    | sair         | Tous                | 17H00          | 19H00    | 10              |                        | 1          | <b>1</b>  | 1                         | 1        | <b>1</b>   | 14       | # Modifier               | *     |
| 84   |              |                     |                |          |                 |                        |            |           |                           |          |            |          |                          |       |
| 1    | one accorda  | e es es para tant o | le délai de dé | but Cui  | NON             |                        |            |           |                           |          |            |          |                          |       |

### Fenêtre

#### Période

 Cette option permet de choisir la durée de reservation en jours. Par exemple si le début de reservation est configuré à 1 jours après, le client peut sélectionner un créneau horaire pendant les 2 prochaines jours. Si le paramètre est configuré à 0, les reservations sont possibles jusqu'à la fin de la journée de début.

#### Début

Cette option vous permet de choisir quand les réservations démarrent.

#### Le jour même

Sélectionnez "le jour même" pour que les réservations puissent être faite le jour de la commande, dans ce cas il vous faut préciser si la réservation peut être faite pendant le créneau horaire en cours, sinon la réservation sera uniquement possible sur le créneau horaire suivant.

#### Après quelques heures

Sélectionnez "Après quelques heures" pour que les réservations puissent être faite une ou plusieurs heures après l'heure de la commande, dans ce cas il vous faut préciser le nombre de jours de délai (1 pour le lendemain, 2 pour le sur-lendemain etc..).

#### Après quelques jours

Sélectionnez "Après quelques jours" pour que les réservations puissent être faite un ou plusieurs jours après le jour de la commande, dans ce cas il vous faut préciser le nombre d\heures de délai.

#### • La semaine suivante

Sélectionnez "la semaine suivante" pour que les réservations soient uniquement possibles d'une semaine sur l'autre (si la semaine en cours est démarrée, la réservation sera uniquement possible à partir du début de la semaine suivante). Dans ce cas vous pouvez modifier le jour et l'heure du démarrage de la semaine.

#### Après quelques semaines

Sélectionnez "Après quelques semaines" pour que les réservations puissent être faite une ou plusieurs semaines après le jour de la commande, dans ce cas il vous faut préciser le nombre de semaines de délai.

#### A une date précise

Sélectionnez cette option pour que les réservations puissent être faite à une date précise après le jour de la commande, dans ce cas il vous faut actualiser fréquemment ce paramètre pour que la date soit plus tard que le jour de commande.

#### Jours

Cochez les jours qui seront exclus du compte des jours

#### Créneaux horaires

Un créneau horaire est une période pendant laquelle un client peut être livré. Vous pouvez créer autant de créneaux horaires que vous le souhaitez, mais l'heure de début ou de fin d'un créneau horaire ne peuvent être comprises entre l'heure de début et de fin d'un autre créneau horaire.

| myOwnDel        | iveries | idaus) 🍟 Depundation | 👸 Configuration 😝 | Managara        |         | labulle.net |
|-----------------|---------|----------------------|-------------------|-----------------|---------|-------------|
| • HORICIS       |         |                      |                   | COURS DEPONENTS |         |             |
| Nom             | 18100   |                      |                   | Lundi           | 0.4 101 |             |
| Sectour         | Teor B  |                      |                   | Mardi           | OU NON  |             |
| Heure de délaut | 0 18:00 |                      |                   | Mercradi        | OUT NON |             |
| Heure de fin    | O 1815  |                      |                   | jeuti           | OUL NON |             |
| Queta           | Here #  |                      |                   | Vendredi        | dua hon |             |
|                 |         |                      |                   | Samadi          | dua Núm |             |
|                 |         |                      |                   | Dimanche        | OUR NON |             |

#### Nom

Le nom d'un créneau horaire ne doit pas être vide et doit avoir une longueur inférieure à 10 caractères. Le nom est affiché au client quand il sélectionne un créneau horaire.

#### Secteur

Sélectionnez le secteur pour lequel le créneau sera disponible.

#### Heures

L'heure de début et de fin d'un créneau horaire ne peut pas être incluse entre l'heure de départ (exclue) et l'heure de fin (inclue) d'un autre créneau horaire.

#### Quota

Le quota doit être un entier de 4 chiffres maximum. Consultez la notice pour une explication plus profonde des quotas. Sélectionnez illimité pour ne pas utiliser de quota pour ce créneau horaire.

#### Jours

Cochez les jours pour lesquels le créneau horaire sera disponible chaque semaine.

#### Transporteur

Vous pouvez choisir un livreur pour le créneau horaire, cela vous autorise à définir des créneaux horaires différents par livreur.

## Secteurs

Cette section vous permet de gérer les secteurs et leur recherche.

| ė  | Uvraison         | wowneeuwenes / #connour                                                                                                    | ε                                                                                                    |                                    | estuan to bot 🛛 🔛 🧭 |
|----|------------------|----------------------------------------------------------------------------------------------------|----------------------------------------------------------------------------------------------------|------------------------------------|---------------------|
| 6  | myOwn            | nDeliveries<br>wher 觉 Perevation 😡                                                                                                    | Sectors) 🕎 Dependities 🔞 Configuration 🔒                                                                                              | Maninistration                     | tabulle.net         |
| 10 | SECTEURS         |                                                                                                    |                                                                                                    |                                    | 0 0                 |
|    | Nom              | Queta                                                                                                    | Wites                                                                                                    | Codes postaux                      | Activé Actions      |
| 4  | Centr            | e finté                                                                                                    |                                                                                                    | 31000;                             | ✓ Modifier +        |
| 2  | Peripi           | h 2                                                                                                    | Toulouse, Ramonville St Agne, Blagnac, portet                                                                                         | 31100; 31200; 31300; 31400; 36666; | ✓ Modifier +        |
| 5  | test             | mone                                                                                                    |                                                                                                    | 44000                              | 🗶 🖌 Modifier 📼      |
| ,  | Autoriser les ad | Reservation des sectaurs inconsu<br>Queta des sectaurs inconsu<br>Format de code posta<br>Rechende secteu<br>Reseau avec une position imprécia<br>ellon de l'advase du client pondas<br>La tammanda | Autorisée sans validation automatique 2<br>Binnia 2<br>Brans Unix (19999 8<br>Autorisée chaine du chainet<br>COLE 10211<br>COLE 10211 | ŧ                                  |                     |
|    |                  |                                                                                                    |                                                                                                    |                                    | E Sauntr            |

Les secteurs sont des zones géographiques définies par une liste de codes postaux. Le client sera automatiquement associé à un secteur en fonction de son code postal. Le quota du secteur vous permet de contrôler le nombre de livraisons que vous pouvez autoriser par secteur pour chaque créneau horaire.

#### Configuration

#### Inconnu

Choisissez la capacité de livraison pour les clients qui sont situés en dehors de secteurs configurés .

#### Quota

Si les reservations sont autorisées pour les clients en dehors des secteurs sélectionnez le quota qui sera appliqué le calcul de l'occupation du créneau horaire

#### Code postal

Sélectionnez le format de code postal de vos clients pour en verifier la validité durant d'inscription

#### Correspondance

Choisissez la manière dont le code postal du client est comparé à ceux de vos secteurs. "Exact" signifie que le code postal du client doit être le même qu'un des codes postaux du secteur. "Début" signifie que si le code postal du client doit commencer avec l'un des codes postaux de votre secteur. "Contient" signifie que si le code postal du

client doit contenir l'un des codes postaux de votre secteur. Choisissez "Aucun" pour vérifier uniquement la ville de l'adresse du client

#### Adresse

#### **Autocomplétion**

Cette option permet de proposer un choix quand l'utilisateur commence à saisir un code postal ou une ville. Ce choix est basé sur toutes les valeurs de villes/codes postaux renseignées dans les secteurs, si aucune valeur n'est renseignée l'auto-complétion sera inactive. L'autocomplétion est proposée sur la page d'inscription ou sur la création ou la modification d'une adresse.

#### Vérifier

En cochant cette case une carte avec les adresses du client sera affichée lors de la sélection de l'adresse pendant la commande. Si vous avez configuré un rayon de livraison, la localisation de l'adresse sélectionné par le client sera forcement vérifiée pour inviter le client à corriger son adresse.

#### Point

Cette option affichera un bouton permettant au client de cliquer sur une carte pour préciser son adresse. Ce bouton s'affichera une fois qu'une adresse, même incomplète, sera renseignée.

#### Geocoder

Cela géocodera l'adresse du client lors du remplissage du formulaire et laissera le client choisir une adresse suggérée en cas de doute.

#### Approximatif

En cochant cette case une adresse avec une géolocalisation imprécise sera acceptée

#### Fournisseurs

En cochant cette case les fournisseurs qui se trouvent dans les secteurs

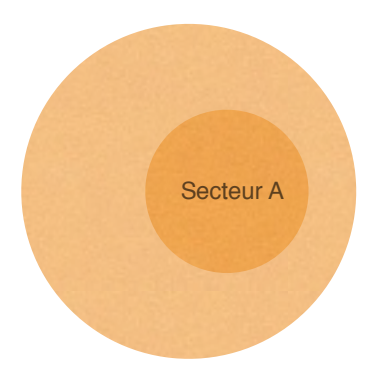

Par exemple vous pouvez définir deux secteurs :

Le secteur A pour les livraisons rapides, comprenant uniquement le code postal d centre ville.

Le secteur B pour les livraisons plus longues, comprenant les autres codes postaux de la ville.

Si on considère qu'une livraison dans Le secteur B prend deux fois plus de temps qu'une livraison dans le secteur A, on peut définir un quota à l pour Le secteur A et à 2 pour le secteur B.

seront intégrés à la tournée de livraison en étape de retrait

### Secteur

| sectors / Methodologies / Providence                               | Anticipation and Anticipation and Antici |
|--------------------------------------------------------------------|----------------------------------------------------------------------------------------------------|
| 🚱 myOwnDeliveries<br>@ haraota: 📆 taavata: 🔞 taavata: 🍯 cataraot 🗧 | Labulle.net                                                                                                    |
| S monutus                                                          | and the second second second second                                                                                                    |
| New Perge<br>Dente 2 s<br>Active Con NON                           |                                                                                                    |
|                                                                    | Construction of the second second sec |
| Next Loss nore 8                                                   | © AESOCATORA ANE                                                                                                    |
|                                                                    | Adresse<br>Pages Barron B<br>Lauarbartien ( Mitergin une adresse Públicodae)                                                                                                    |

#### Nom

Le nom d'un secteur doit avoir une longueur inférieure à 20 caractères. Quota

Le quota doit être un entier de 3 chiffres maximum. Consultez la notice pour une explication plus profonde des quotas.

#### Activation

Cette case à cocher vous permet d'activer ou de désactiver un secteur. Les livraisons ne peuvent être faite sur un secteur désactivé.

#### Zone

Vous pouvez restreindre le lieu à une zone géographique de Prestashop Codes postaux

Vous pouvez renseigner plusieurs codes postaux séparés par un '.'. Le code postal d'un secteur ne peut être inclus parmi les codes postaux d'un autre secteur. Si la règle de correspondance des codes postaux est configurée à "Exact", le code postal doit avoir le format du pays sélectionné dans les paramètres des secteurs. Il est possible d'indiguer une plage de codes postaux en séparant deux codes postaux d'un -. Villes

Vous pouvez indiguer une ou plusieurs villes (séparés par des ";") pour le secteur. Si vous renseignez une ville l'adresse du client devra avoir la même ville mais aussi le même code postal. Préférez tout de même l'utilisation du code postal qui est plus fiable.

#### Rues

Indiquez les noms de rues séparés par un point virgule. Cela permettra d'écarter (liste noire) ou d'autoriser (liste blanche) les rues mentionnés du secteur.

#### Rayon

Indiquez un rayon de l'aire de livraison depuis la position indiquée, en mètres.

#### Localisation

Indiquez la position GPS en degrés décimaux pour le centre de l'aire, utilisez le géocodage d'adresse pour trouver la position.

#### Geocoder

Indiquez une adresse (numéro de rue, rue, code postal, ville) et pays pour trouver la position GPS correspondante.

#### **Créneaux horaires**

Sélectionner le créneau horaire sur lequel l'utilisateur sera restreint si son adresse correspond au secteur. Sélectionner tous pour aucune restriction.

#### Quota

#### Quota

Vous pouvez limiter le nombre de clients que vous livrez par jour, en affectant un quota aux secteurs, et en définissant le quota des créneaux horaires.

Ainsi un client ne peut pas sélectionner un créneau dont le quota serait dépassé pour le jour.

#### Calcul

Un créneau horaire est disponible pour un jour donné, si la somme des quotas des secteurs des livraisons est inférieurs au quota du créneau.

#### Exemple

## Occupation des créneaux horaires

L'occupation des créneaux horaires est définie a partir de leurs quotas et des quotas des secteurs des réservations effectuées. Pour cela il est nécessaire de fixer le quota maximum du créneau

Secteur B

horaire et le quota de chaque secteur. Le quota d'un secteur doit être largement inférieur au quota maximum d'un créneau horaire.

Un créneau horaire est considéré comme disponible, quand la somme des quotas des secteurs des livraisons déjà réservées est inférieure au quota maximal du créneau horaire (en incluant le quota du secteur de livraison du éservation).

client qui effectue la réservation).

Vous pouvez considérez l'unité du quota comme vous le souhaitez : des minutes, des kilomètres ou autres.

### Exemple d'occupation

| Créneau        | Quota<br>du<br>créneau | réservatio<br>ns secteur<br>A | réservatio<br>ns secteur<br>B | Somme<br>des<br>quotas | Occupatio<br>n | Disponibilité                       |
|----------------|------------------------|-------------------------------|-------------------------------|------------------------|----------------|-------------------------------------|
| Lundi<br>matin | 10                     | 2                             | 0                             | 2                      | 10%            | Plusieurs en secteur A ou B         |
| Lundi midi     | 30                     | 5                             | 7                             | 19                     | 95%            | 1 en secteur A                      |
| Lundi soir     | 20                     | 0                             | 10                            | 20                     | 100%           | Aucune                              |
| Mardi<br>matin | 10                     | 4                             | 2                             | 8                      | 40%            | 1 en secteur B ou 2 en<br>secteur A |

Exemple : quota à 1 pour Le secteur A et à 2 pour le secteur B

# Disponibilités

Cela vous permet d'ajouter des périodes de disponibilités spécifiques pour les secteurs ou des périodes de congé globales.

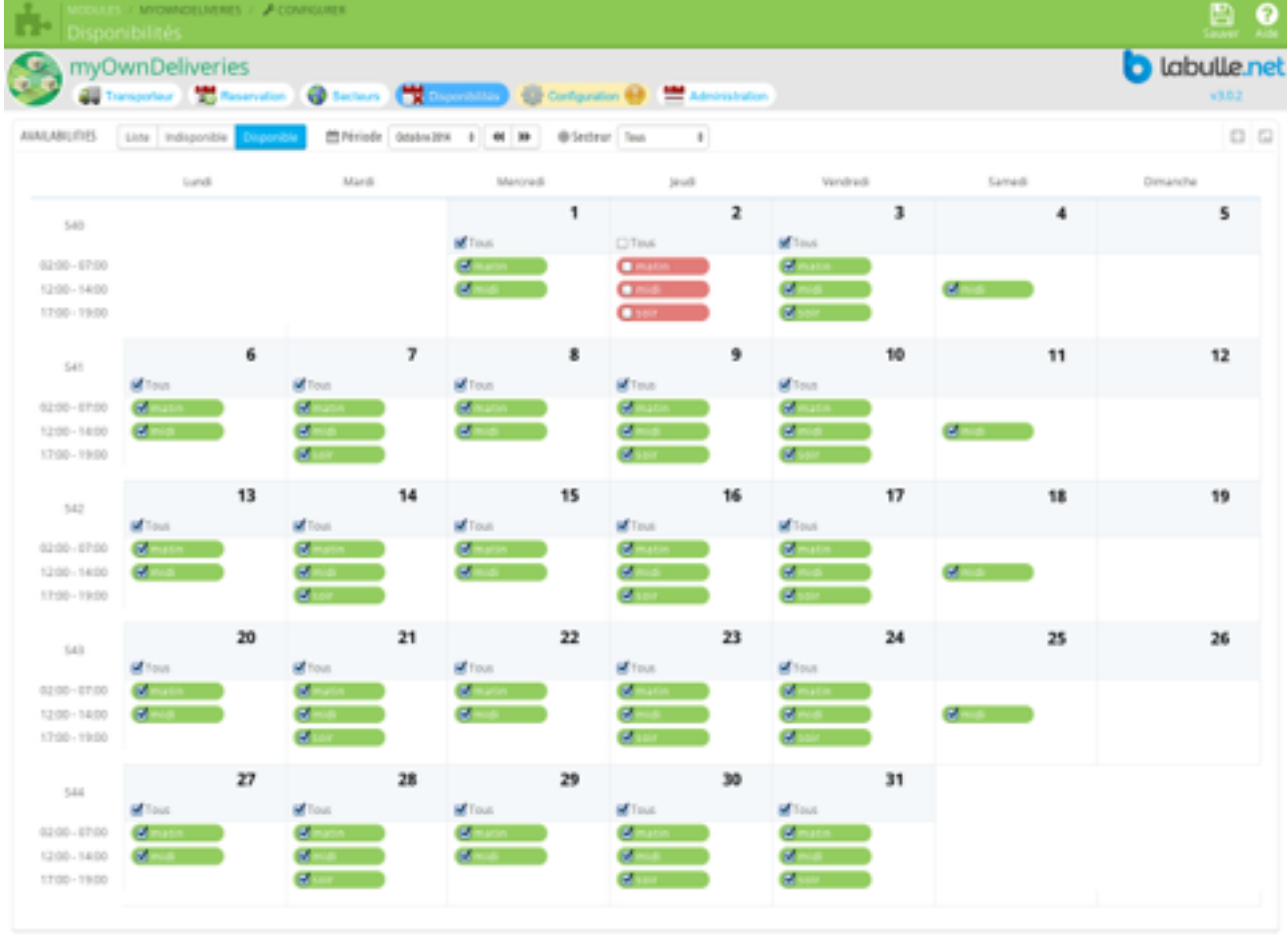

Il y a 2 façon de gérer les disponibilités, vous pouvez cocher les jours ou créneaux indisponibles depuis la vue indisponible ou cocher les jours disponibles à partir de la vue disponibles. Vous pouvez utiliser le filtre en haut de la page pour sélectionner un secteur. Si un créneau horaire ne peut pas être vérifiez qu'une indisponibilité n'a pas été fixée pour un secteur en particulier.

## Configuration

Toutes ces options sont facultatives sauf la clé de license et Google Map.

| Paramètres                                          | ocontrata / Proconnounce                                                                                               |                                                                                            | 🔛 🕐           |
|-----------------------------------------------------|----------------------------------------------------------------------------------------------------|--------------------------------------------------------------------------------------------|---------------|
| myOwnDel                                            | iveries<br>🕱 Resention 🕘 Sectors 💘 Deportunities                                                                       | 🗑 Configuration 🔛 Administration                                                           | b labulle.net |
| THE PRAVMET RES OF RESERVATION                      |                                                                                                    |                                                                                            |               |
|                                                     | Statut de réservation                                                                                                  | En altante du palament<br>Naiement accepté<br>Préparationes cours<br>En cours de livraison |               |
|                                                     | Widget on page d'accueil                                                                                               | Autor                                                                                      |               |
| Completer la sal                                    | sie du code postal et de la ville avec les valeurs des secteurs                                                        | OLF NON                                                                                    |               |
| Enveryor un mas                                     | sage de confirmation de commande au Teu d'un message de<br>jommande                                                    | OUI NON<br>Message de réservation : fr •                                                   |               |
| Evralion:                                           |                                                                                                    |                                                                                            |               |
| Décartiné :                                         | Les réservations ne sont pas disponibles pour le mome                                                                  | A.                                                                                         |               |
| Notification avec choix du cre                      | nesu: La Noyarik de votre commande a été Norikplaniñée au<br>nesu: La Novarik de votre commande a été Norikolaniñée au | RidayN entre Notartik et Nendik<br>Notavik                                                 |               |
|                                                     |                                                                                                    |                                                                                            |               |
| CONTROLIN L'INSCRIPTION &<br>Messages d'Inscription | Marine po cope Postna;<br>Bigline d'Inscription<br>Inflarm custamers of my delivery capabilities                       | Compte autorisé pour les clients dens les (a)                                              |               |
| Interdite                                           | L'inscription est intendite pour les clients en dehors des secteurs                                                    | s de livraison.                                                                            |               |
| Autorisie                                           | L'inscription-est autorisée pour les clients en déhors des secteur                                                     | rs de livraison.                                                                           |               |
| Désactivé                                           | L'inscription-est soumise à validation pour les clients en dehors                                                      | des secteurs de livraison.                                                                 |               |
| · MESSAGES DE UNIRALS DA                            |                                                                                                    |                                                                                            |               |
|                                                     | Shew explanation message if carrier is unavailable                                                                     | OUI NON                                                                                    |               |
| Messages de livraison                               | ti u                                                                                                    |                                                                                            |               |
| Autorisée :                                         | Nous powers vous inner, votre code postal est dans nos sector                                                          | irs de livration.                                                                          |               |
| En validation :                                     | Notre Israison est soumise àvalidation, votre code postal est er                                                       | n dehors de nos secteurs de livraison.                                                     |               |
| Désactivée                                          | Nous ne pouvors pas vous livrer, votre code postal est dans un                                                         | secteur de Inraison désactivé.                                                             |               |
| Interdite :                                         | Nous ne pouvons pas vous livner, votre code postal en dehors de                                                        | e nos secteurs de livraison.                                                               |               |
| Catágoria :                                         | Nous ne livrons pas les produits de votre panier.                                                                      |                                                                                            |               |

#### Reservation

Statuts de réservation et messages

#### Statut

Cette option permet de choisir sur quelle étape de la commande le créneau horaire est réservé. Vous devriez choisir entre "En attente de paiement par chèque» ou «paiement accepté" ( "En attente de paiement de chèque» fonctionne également pour les autres modules de paiement). Les statuts inférieurs au statut sélectionné invalident la réservation et les statuts supérieurs au statut sélectionné n'ont pas d'effet sur la réservation.

#### Widget

Le widget de haut de page permet d'afficher le prochain créneau horaire si le client a fait une recherche par secteur, adresse, ou qu'il es identifié.

#### Messages

Vous pouvez changer les 3 types de livraison qui sont affichés dans le titre du planning de réservation. Desactivé est le message affiché quand aucun créneau horaire de réservation n'est activé ou que la taille de la fenêtre de réservation configurée est de 0. Notification est le message qui est envoyé par email quand une commande est placée ou replanifiée : %re% est remplacé par 're' dans le cas dune replanification, %day% est remplacé par la date de livraison, %timeslot% est remplacé par le nom du créneau horaire, %start% est remplacé par la date de début, %end% est remplacé par la date de fin, %deliverer% est remplacé par le nom du livreur %delay% est remplacé par le délai du livreur.

#### E-mail

Cochez pour que le module envoie un message de confirmation, mais dans ce cas vous devez changer les statuts de commande pour désactiver le message d'origine.

#### Confirmation

Cochez pour que le module envoie un message de confirmation lors de la validation du statut de réservation.

#### Replanification

Cocher pour autoriser le client à changer sa date et créneau horaire de livraison dans les détails de la commande. Réglez le délai minimum pour autoriser le client à replanifier sa livraison avant la date de livraison.

#### Inscription

Restriction d'inscription et messages associés

#### Règle

Cette option permet de configurer les règles d'enregistrement si le code postal n'est pas dans une zone de livraison activée. Si "Inscription normale" est sélectionné, le compte du client peut être créé (mais la livraison avec le transporteur que vous avez sélectionné serait refusée si le code postal utilisé pour l'adresse de livraison est non livrable). Si "compte inactif" est sélectionné le compte client est créé, mais l'utilisateur ne peut pas ouvrir une session (Vous pouvez activer le compte plus tard). Si "Compte supprimé" est sélectionné le compte client est supprimé.

#### Avertissement

Cochez cette option pour afficher un bloc qui indiquent la disponibilité de livraison correspondant au code postal rempli le formulaire de création du client. La note montre la livraison et les messages d'inscription cidessous.

#### Messages

Ces messages sont affichés sur le formulaire de création de compte client, si l'avis de livraison est affiché, et sur la page de résultat si la règle de l'enregistrement n'est pas normale et le code postal est hors de la zone de livraison.

#### Livraison

Messages d'explication transporteurs

#### Avertissement

Si coché, quand un transporteur n'est pas disponible un message est affiché expliquant pourquoi le transporteur est désactivé

#### Cacher

Si coché aucune tranche n'est fournie quand le transporteur n'est pas disponible. Le transporteur est désactivé en fonction du comportement hors tranches.

#### Messages

Ces messages sont affichés sur le formulaire de création de compte client, si l'avis de livraison est affiché, et dans la sélection du transporteur d'une commande si le code postal de l'adresse de livraison n'est pas dans une zone de livraison.

#### Suivi

Configurer le suivi de colis

#### Suivi

Activez cette option pour afficher un QR code permettant d'accéder aux informations sur le paquet.

#### Import

Import données

#### Import

Le fichier importé doit avoir le même format que le fichier exporté en gardant la ligne d'entête sans la modifier. Indiquez un identifiant à 0 pour ajouter des données. Les données existantes ne sont pas remplacées.

#### Vider données

Cochez cette option pour vider la table avant l'insertion de données, cette option est utile si vous insérez toutes les données en même temps.

## Administration des réservations

Ce chapitre détaille comment consulter les réservations et les manipuler.

## Planning d'administration

Le planning permet de présenter les réservations de manière graphiques avec différentes vues.

Le planning d'administration est accessible depuis l'onglet administration via la configuration du module ou via le menu Transport > Mes livraisons.

#### Mois

La vue par mois est pratique car elle permet de visualiser le nombre de livraisons par jour.

| <b>6</b> . |                      |                    |                      |                    |                      |                   | 2                            |
|------------|----------------------|--------------------|----------------------|--------------------|----------------------|-------------------|------------------------------|
| ' 🍪        | nyOwnDeliveries      | aan @ taraan 📆 t   | naunteren 💮 Contaure | . Caracter         |                      |                   | labulle.net                  |
| DUVERIS    | Table Mon Semaine Ca | eta: ENfede Auc204 | 1 H H Ofeler         | Text #             |                      |                   | 0 0                          |
|            | Lundi                | Mardi              | Mercredi             | jeudi              | Vendredi             | Samedi            | Dimanche                     |
| 531        |                      |                    |                      |                    | 1<br>2 Invalidate    | 2<br>(1 Invalidae | 3 pas de crámeau horaire     |
| 530        | 4<br>(E Everalised   | () Ibrraison       | 6<br>(4 Thuralisons) | 7<br>(Elivration)  | 8<br>(9 Decalisor)   | 9<br>(Elveration) | 10<br>pas de créneau-horaire |
| 530        | 11<br>(Eliveration)  | () Theratisan      | 13<br>(18/2/1907)    | 14<br>(1)//14      | (15<br>(1 Distation) | 16                | 17<br>pas de chimeau horaire |
| 534        | 18<br>(Elivration)   | 0 Ibraison         | 20<br>() Invalues    | 21<br>(Elivration) | 22<br>(Thirabath     | 23<br>(Teration   | 24<br>pas de ordreau-horaire |
| 535        | 25<br>(Elivraison)   | (9 Thereatisater)  | 27<br>(Theraisan     | 28<br>(Thraisen    | (Thereisen)          | 30<br>Clivration  | 31<br>pas de chimeau horaire |

Si un quota est défini pour chaque créneau horaire, la disponibilité globale pour ce jour est affiché avec un code de couleur (du vert libre au rouge pour plein). Sur cette vue, vous pouvez voir des livraisons pour lesquels les créneaux horaires ont été supprimés ou désactivés pour ce jour de la semaine, ou une indisponibilité qui a été ajoutée sur le secteur.

#### Semaine

La vue par semaine permet de voir l'occupation des créneaux horaires.

| <b>6</b> 3        | mison - momonuments<br>dministration livraison | 5                |                        |              |               |             | <b>?</b>    |
|-------------------|------------------------------------------------|------------------|------------------------|--------------|---------------|-------------|-------------|
| ' 🍪               | nyOwnDeliveries                                | en @techen 🍟     | Dagandellas 🔮 Configur |              |               |             | labulle.net |
| DELVERIES         | Table Mos Senaire Car                          | a Mininde Strate | a et le Oferteur       | Test B       |               |             | 0 0         |
|                   | 4.600                                          | 5.600            | 6.600                  | 7.600        | 8 Anu         | 5 Anu       | 10 Aou      |
| 3400              | Matin                                          | Matin            | Matin                  | Matin        | Matin         |             |             |
| 2100              | 8 livraison                                    | 0 Invalison      | 1 Ibraison             | 8 Invalsor   | 0 livraison   |             |             |
| 12100             | Midi                                           | Midi             | Midi                   | Midi         | Midi          | Midi        |             |
| 16100             | (Elleration)                                   | 0 Ivraison       | 8 Ibraisons            | indeponible  | 0 Illenaison  | @ livration |             |
| 16H00<br>Envirab  | Aprem                                          | Aprem            | Aprem                  | Aprem        | Aprem         |             |             |
| 17400             | @ Evraison                                     | 0 Ilvraison      | 0 literations          | indisponible | 0 Ilunation   |             |             |
| 16H00<br>Carllina | Aprem                                          | Aprem            | Aprem                  | Aprem        | Aprem         |             |             |
| 16400             | 0 Invaluen                                     | (b Iteration)    | () Iberalison          | indisponible | () Illeration |             |             |
| 17400             |                                                | Soir             |                        | Soir         | Soir          |             |             |
| 19100             |                                                | 6 Ivraison       |                        | indisponible | () Illenation |             |             |
|                   |                                                |                  |                        |              |               |             |             |

Si un quota est défini pour le créneau horaire, la disponibilité de nouveaux livraisons est affichée avec un code de couleur (du vert libre au rouge pour plein).

#### Navigation

La barre du haut vous permettra de choisir la vue et de changer de période en utilisant le sélecteur de date ou les flèches.

#### Export

Le bouton avec une flèche en haut à droite du tableau ou en haut de la page vous permet d'exporter les réservations de la vue en cours vers un fichier CSV.

## Organiser les livraisons

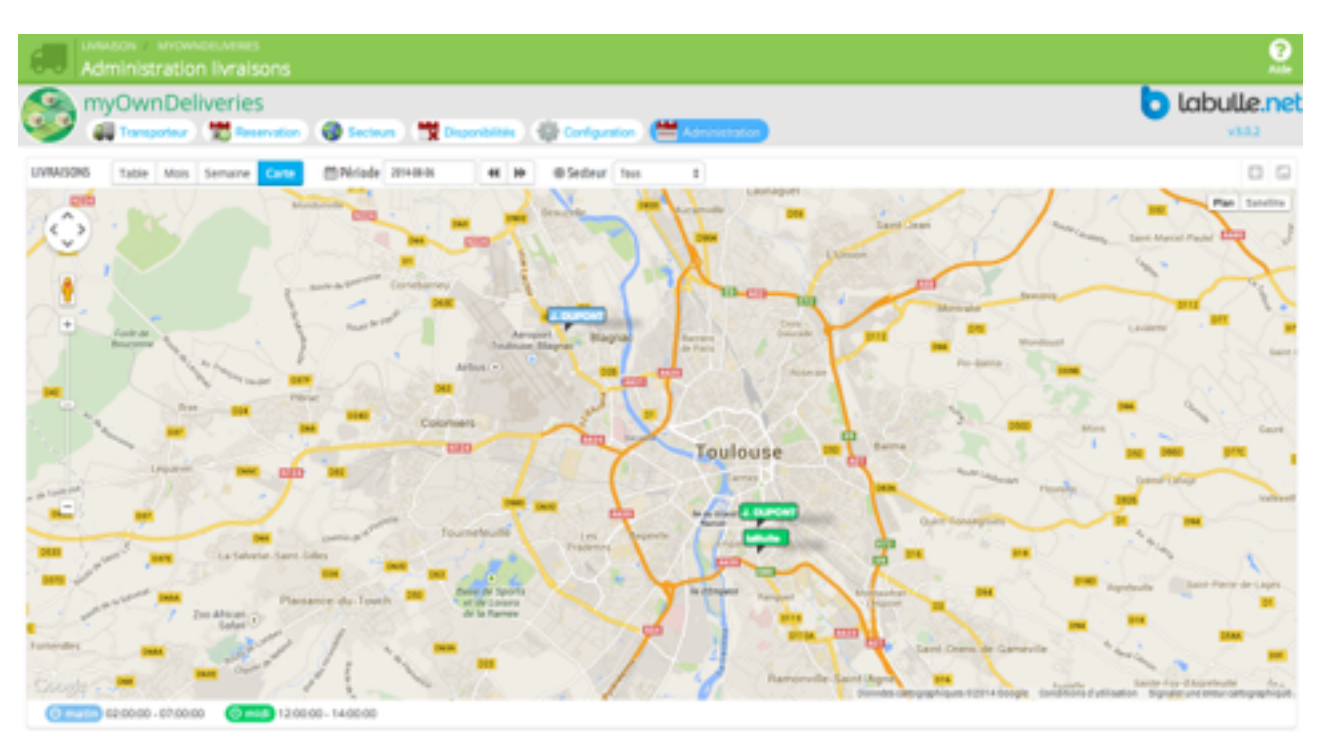

#### Afficher

La carte affiche uniquement les livraisons validées. Il est possible de les filtrer par secteur et créneau horaire.

Si le filtre par créneau horaire n'est pas utilisé, un code couleur affiche les livraisons en fonction du créneau horaire.

#### Tournée

Organise l'itinéraire depuis votre entrepôt en calculant le chemin le plus court pour livrer tous les clients du créneau horaire.

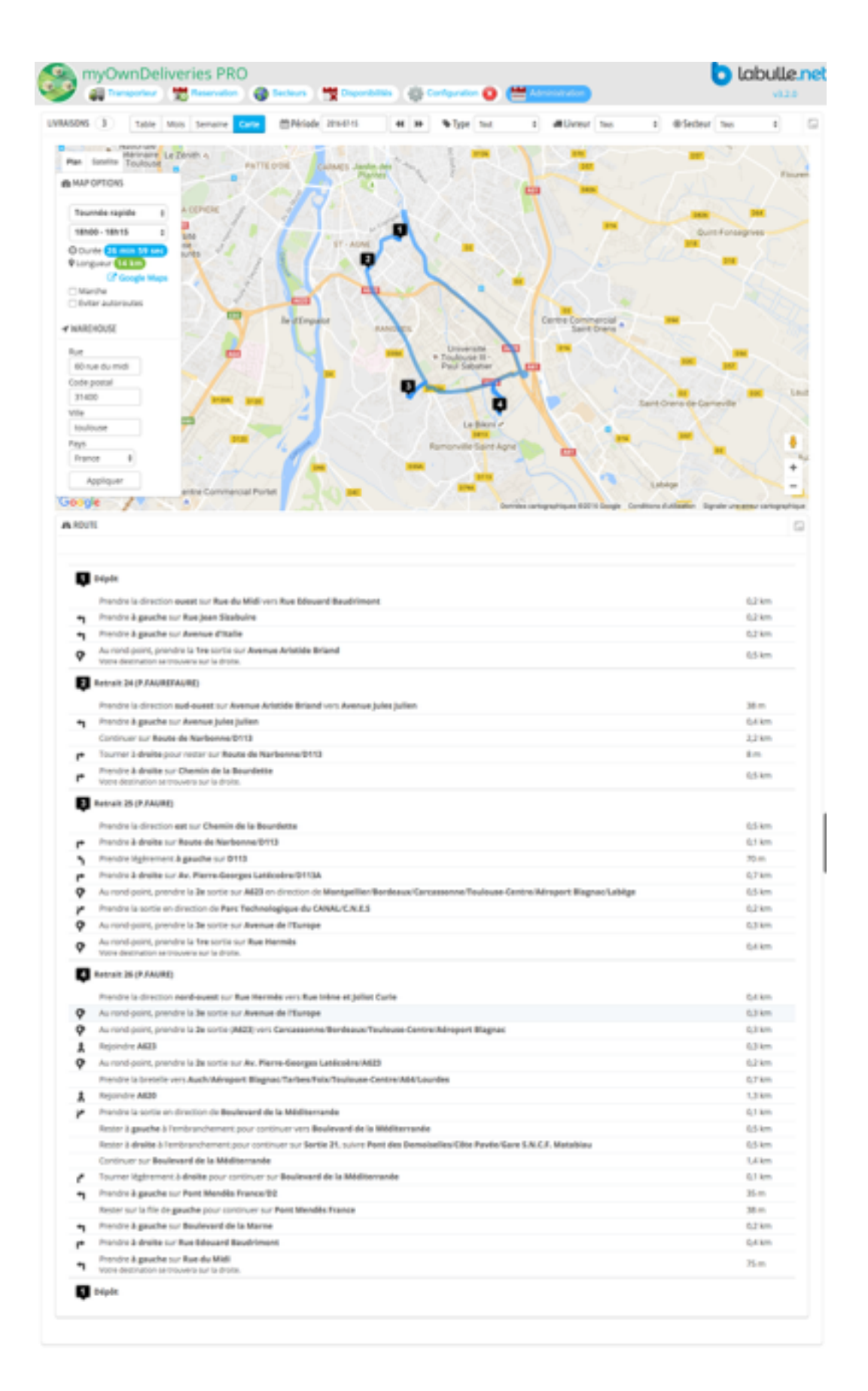

Des champs vous permettent d'indiquer l'adresse de votre entrepôt qui sert de point de départ et d'arrivée pour calculer l'itinéraire.Le choix d'un créneau horaire est obligatoire pour calculer l'itinéraire

## Personnalisation

Voici le détail des fichiers templates et classes pour personnaliser le module.

## Traductions

Il y a principalement deux types de traduction les phrases et libellés ou des dates et heures.

D'abord regardez le paramètrage du module car quelques libellés sont personnalisables directement depuis la configuration.

Ensuite vous pouvez modifier les traductions depuis le menu du back-office Localisation > Traduction, choisissez Traductions des modules comme type puis le coeur comme theme.

En raison d'un trop grand nombre de problèmes avec les traductions de dates par les systèmes d'exploitation, les traductions sont faites par le module.

Pour modifier les traductions des mois ou des jours il faut changer les variables de la classe myOwnCalendar qui commencent par \$days ou \$months suivi du code Iso de la langue dans le fichier classes/calendar.php.

## Templates

Templates

addressscript

C'est le template contenant le javascript pour le géocodage des adresses sur le front

- orderdetail
   C'est le template contenant le javascript pour modifier l'affichage des commandes sur le front.
- registryform
   C'est le template contenant le javascript pour vérifier l'inscription
- reservation\_2weeks Planning des 2 semaines.
- reservation\_day
   Planning des créneaux horaires par jour.
- reservation\_enabledscript
   C'est le template contenant le javascript pour les contrôles du processus de commande
- reservation\_footer
   Pied du planning affiché pour un grand nombre de créneaux horaires.
- reservation\_header
   En tête du planning qui affiche la selection et les boutons.

- **reservation\_minimalscript** Planning minimum.
- **reservation\_month** Planning par mois.
- reservation\_week Planning des semaines.
- widget

C'est le template qui permet d'insérer le planning sur la page d'accueil.

## Classes

#### Classes

availabilities

La classe permet d'obtenir les disponibilités pour une période et de determiner si un produit est disponible sur un créneau.

availability

La classe est l'objet des disponibilités ou indisponibilités.

• calendar

Cette casse statique contient les traductions de dates.

deliveries

Cette classe permet d'obtenir les livraisons par ref, jour mois ou semaine

• help

Cette casse statique contient les traductions d'aide et permet de générer la doc.

• ical

C'est le fichier qui permet de générer l'objet Cal attaché aux emails

myownutils

Cette classe toutes les fonctions utiles pour Prestashop.

phpqrcode

Cette classe permet de générer un code barre QR

• timeslot

C'est l'objet d'un créneau horaire avec une heure de début de fin et les jours pour lesquels il est activé.

timeslots

Cette classe permet de gérer les créneaux horaires et d'obtenir ceux d'un jour.

• utils

Cette classe statique contient les fonctions utiles entre le module et Prestashop.